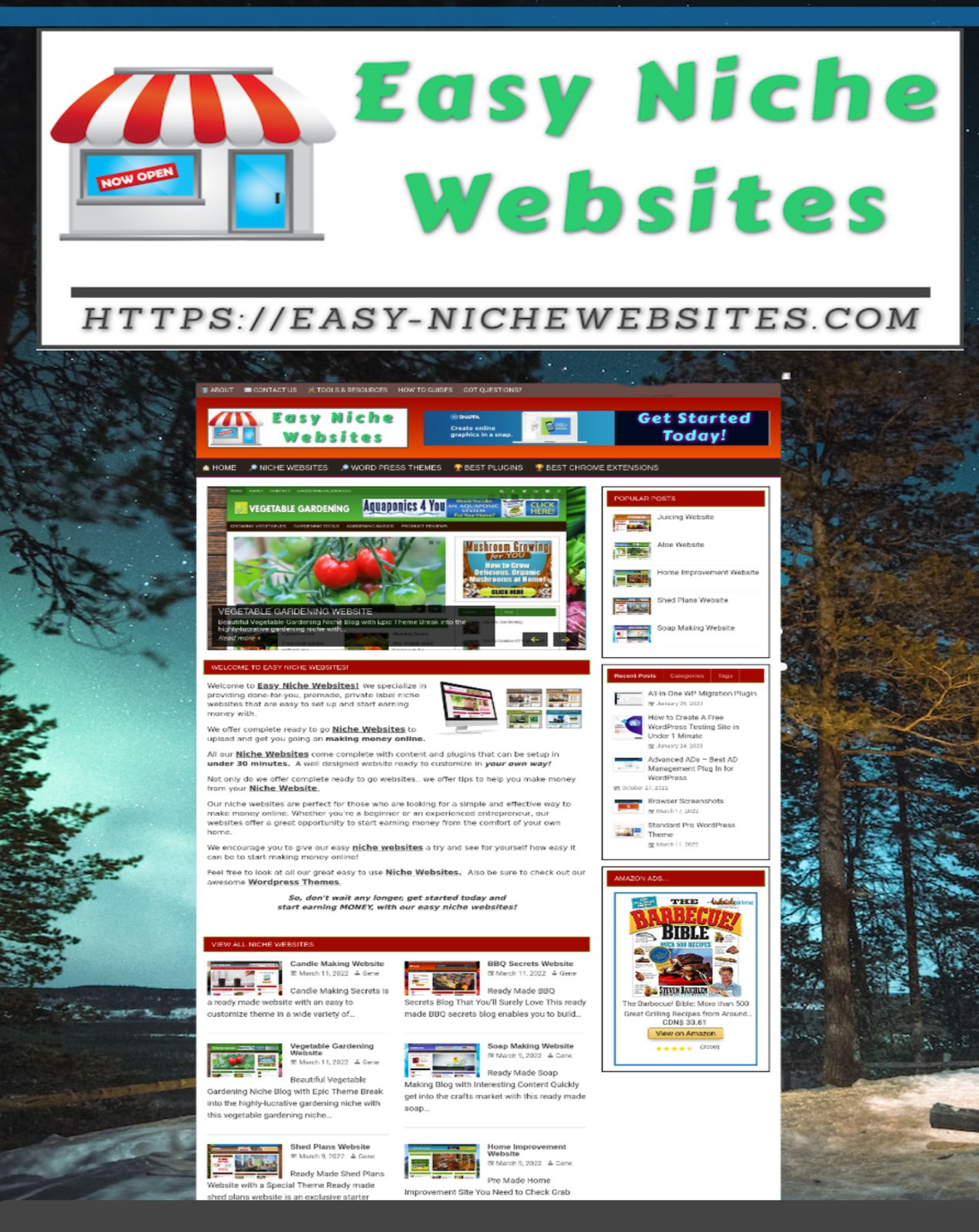

# **INSTALLATION INSTRUCTIONS**

#### Part 1: Install the All-in-One WP Migration Plugin

1. On your WordPress dashboard, hover your mouse over Plugins menu then click "**Add New**"...

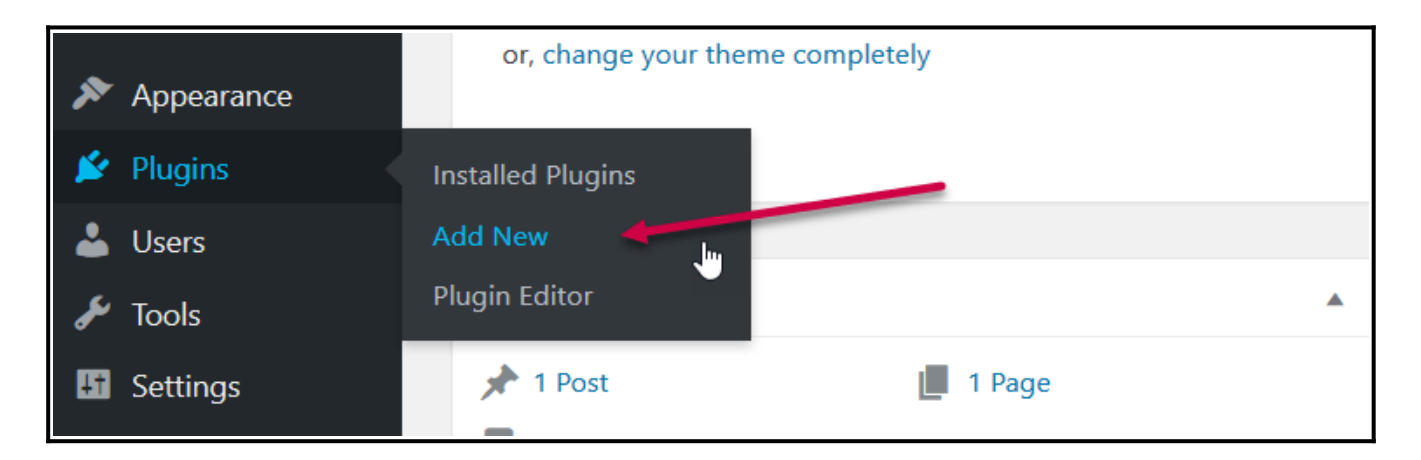

2. Type "**all-in-one WP migration**" on the search box then hit Enter on your keyboard.

| All-in-One WP Migration                                                                   | Install Now                                                                                                    |
|-------------------------------------------------------------------------------------------|----------------------------------------------------------------------------------------------------|
| Move, transfer, copy, migrate, and backup a site with 1-click. Quick, easy, and reliable. | More Details                                                                                                    |
| By ServMask                                                                               |                                                                                                    |
|                                                                                           | All-in-One WP Migration<br>Move, transfer, copy, migrate, and backup a site with<br>1-click. Quick, easy, and reliable.<br>By ServMask |

3. After page refresh, the **All-in-One WP Migration plugin** by ServMask should be on the first list.

4. Now, click the "**Install Now**" button. Wait for the plugin to install. Then click "**Activate**".

## Part 2: Import Files Using All-in-One WP Migration Plugin

1. Hover your mouse over All-in-One WP Migration menu then click "**Import**".

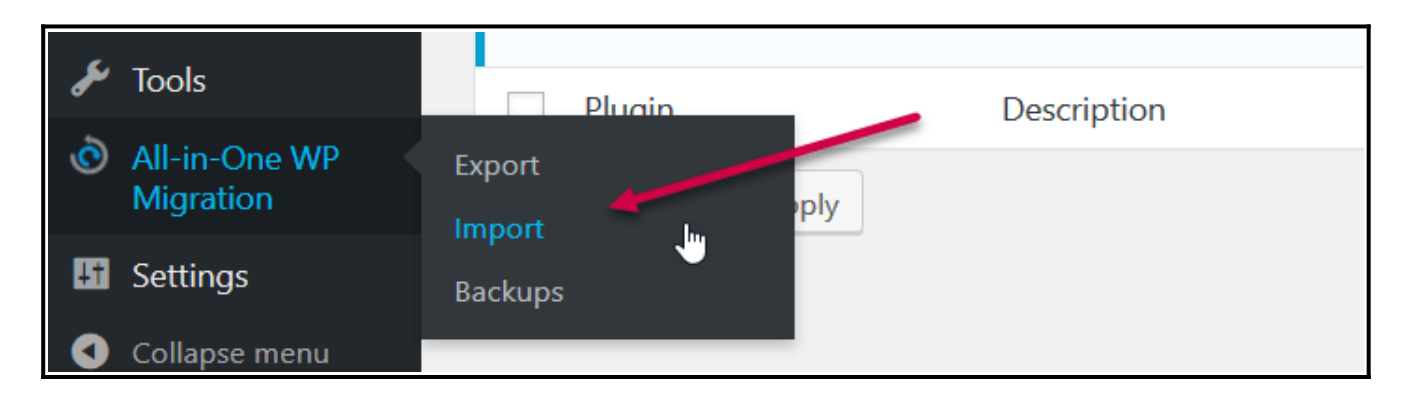

2. Click "Import From" then click "File".

| Drag 8 | L Drop a backup to in | nport it |      |  |
|--------|-----------------------|----------|------|--|
|        | IMPORT FROM -         | ]        |      |  |
|        | FILE                  |          |      |  |
|        | URL                   |          | <br> |  |
|        | FTP                   |          |      |  |

4. Select the **.wpress** file inside the folder you downloaded when you purchased/received your **Easy Niche Website**.

And click "**Open**". This will now trigger the import.

#### 5. A warning box will popup. Just click Proceed to continue.

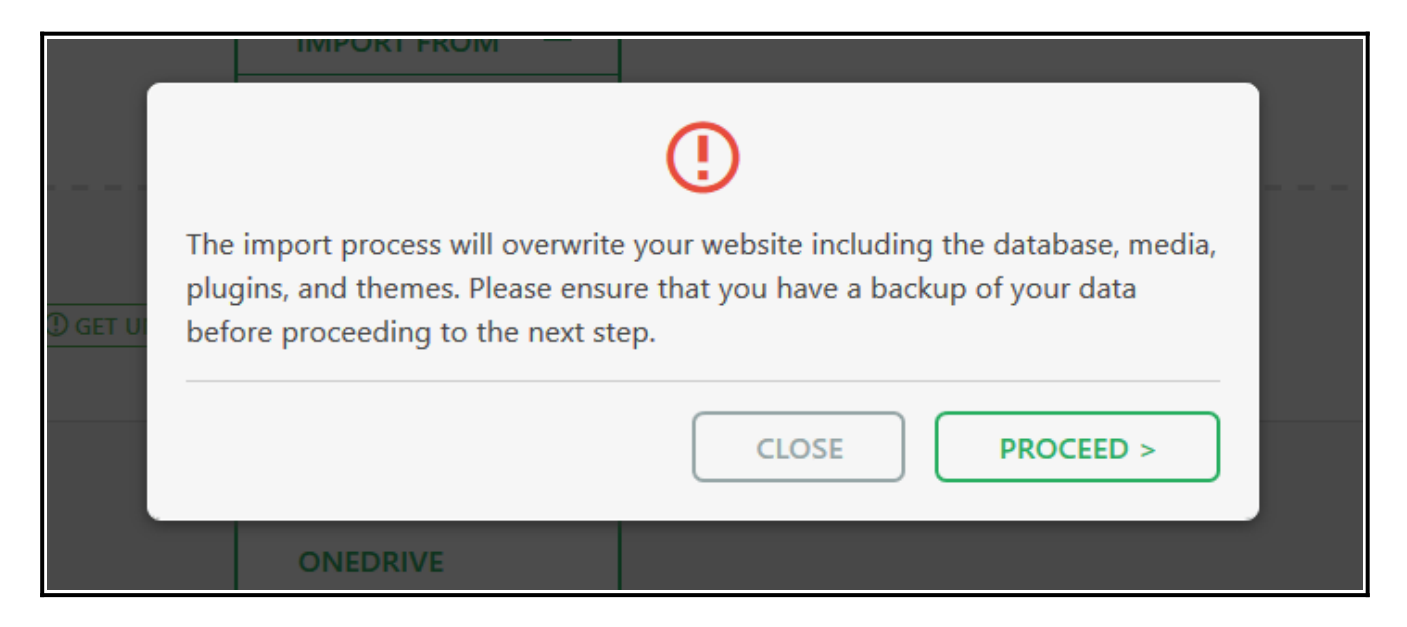

6. Wait for import process to be completed. You will be notified if import was successful.

|       | IMPORT FROM —                                                                                              |
|-------|----------------------------------------------------------------------------------------------------|
|       | Your site has been imported successfully!                                                                  |
|       | » Save permalinks structure. (opens a new window)<br>» Optionally, review the plugin. (opens a new window) |
| GET U | FINISH >                                                                                                   |
|       | BACKDLAZE BZ                                                                                               |

7. That's it! Check your new site. You need to re-login after successful import. **Using the USERNAME and PASSWORD** located inside the folder containing your **Easy Niche Website**.

## Congratulations installing your new Niche Website!